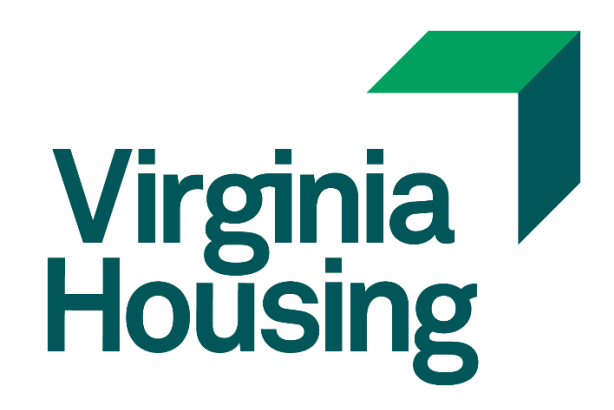

# Rental Housing Invoice Portal User Guide

Updated: January 19, 2023

Trademarked names may appear throughout this document. Rather than list the names and entities that own the trademark or insert a trademark symbol TM with each mention of the trademarked name, the names are used for editorial purposes only and to the benefit of the trademark owner with no intention of infringing upon that trademark.

## **Table of Contents**

| RENTA                | AL HOUSING INVOICE PORTAL                                                                    | 1  |
|----------------------|----------------------------------------------------------------------------------------------|----|
| 1.1.<br>1.2.<br>1.3. | WHAT IS THE RENTAL HOUSING INVOICE PORTAL?<br>Access the Portal<br>Selecting Invoices to Pay |    |
| 2. PR                | <b>ROVIDE BANKING INFORMATION</b>                                                            | 8  |
| 2.1.<br>2.2.         | Paying from a Bank Account<br>Paying by Credit Account                                       |    |
| 3. FII               | NALIZING YOUR TRANSACTION                                                                    |    |
| 3.1.                 | FINALIZING YOUR TRANSACTION                                                                  |    |
| 4. PA                | YMENT VERIFICATION                                                                           |    |
| 4.1.                 | VERIFYING THAT INVOICE WAS PAID                                                              | 16 |

## **Rental Housing Invoice Portal**

#### 1.1. What Is the Rental Housing Invoice Portal?

The Virginia Housing Rental Housing Invoice Portal is managed by REPAY. We provide invoicing information to REPAY and they process any transactions and send the payment and information to us quickly and electronically.

#### **1.2.** Access the Portal

| Step |                                                                                                    | Acti                           | on                               |                  |  |  |  |
|------|----------------------------------------------------------------------------------------------------|--------------------------------|----------------------------------|------------------|--|--|--|
| 1    | In order to pay online, you will receive an invoice from Virginia Housing for fees due. Access the RH Invoice Portal from our website under Login or directly at <u>www.virginiahousing.com/RHInvoice</u> . |                                |                                  |                  |  |  |  |
|      | Virginia<br>Housing                                                                                                    | Individuals & Families 🔹       | Business Partners 👻 About 👻 News | Contact          |  |  |  |
|      | 1                                                                                                    | Individuals & Families         | Business Partners                |                  |  |  |  |
|      |                                                                                                    | Pay Your Mortgage              | HCVP Landlord Portal             | Grant Management |  |  |  |
|      |                                                                                                    | Manage Your Mortgage           | Rental Housing Invoice Portal    | Mortgage Cadence |  |  |  |
|      |                                                                                                    | Homebuyer Learning Center      | Procorem                         | Borrower Inquiry |  |  |  |
|      | Home to<br>Comm                                                                                                    | to Help Virgi<br>unities Thriv | nia<br>e                         |                  |  |  |  |

| Step |                                                                                                    | Action                                               |  |  |  |  |  |
|------|----------------------------------------------------------------------------------------------------|------------------------------------------------------|--|--|--|--|--|
| 2    | You are required to create an account to identify where to send the confirmation emails. No other information is saved within the portal.                    |                                                      |  |  |  |  |  |
|      | From this screen, create an account by completing the fields and click <b>Register</b> . The Virginia Housing registration code is provided on your invoice. |                                                      |  |  |  |  |  |
|      |                                                                                                    | Virginia<br>Housing<br>Rental Housing Invoice Portal |  |  |  |  |  |
|      |                                                                                                    | Email                                                |  |  |  |  |  |
|      |                                                                                                    |                                                      |  |  |  |  |  |
|      |                                                                                                    | First and Last Name                                  |  |  |  |  |  |
|      |                                                                                                    | Registration Code                                    |  |  |  |  |  |
|      |                                                                                                    | Password                                             |  |  |  |  |  |
|      |                                                                                                    | Re-enter Password                                    |  |  |  |  |  |
|      |                                                                                                    | Register                                             |  |  |  |  |  |
|      |                                                                                                    | Already Registered?                                  |  |  |  |  |  |
|      | To access the portal after the                                                                                                    | e first time, click on Already Registered.           |  |  |  |  |  |

| Step |                                                                                                    | Action                                                |                                                             |
|------|----------------------------------------------------------------------------------------------------|-------------------------------------------------------|-------------------------------------------------------------|
| 3    | If you have already created a                                                                          | an account, enter your email and password             | d. Click <b>Login</b> .                                     |
|      |                                                                                                    | Virginia         Email         Password         Login | 27                                                          |
| 4    | Once logged in, you will be<br>Rental Housing Invoice Portal                                           | within Virginia Housing's secure invoice po           | ortal.                                                      |
|      | \$ Home Page Q Search                                                                                  |                                                       |                                                             |
|      | Provide contact details below if Virginia Housing has questions about<br>this payment.<br>Payment Date | Invoice# Description                                  | Amount                                                      |
|      | 01/03/2023                                                                                             |                                                       |                                                             |
|      | Contact Name                                                                                           |                                                       | Add                                                         |
|      | Contact Phone Number                                                                                   |                                                       |                                                             |
|      | EXT                                                                                                    |                                                       |                                                             |
|      | Contact Email Address                                                                                  | Credi                                                 | Cards are not allowed for total fees of greater than \$9700 |
|      |                                                                                                    | s                                                     |                                                             |
|      | Pay Account<br>Enter a new pay account to complete your payment.<br>New Pay Account                    |                                                       |                                                             |
|      |                                                                                                    |                                                       | Next >                                                      |
|      |                                                                                                    |                                                       |                                                             |
|      |                                                                                                    |                                                       |                                                             |

### **1.3.** Selecting Invoices to Pay

| Step |                                                                                                    | Ac                                                        | tion                       |                                       |  |  |
|------|----------------------------------------------------------------------------------------------------|-----------------------------------------------------------|----------------------------|---------------------------------------|--|--|
| 1    | Your invoice from Virginia Housing will contain one or more invoice numbers for fees due. Each department within Rental Housing may provide differing information but the invoicing process is the same. |                                                           |                            |                                       |  |  |
|      | Virgini<br>Housir                                                                                                    | a                                                         | INVOICE<br>Date: 5/26/2022 |                                       |  |  |
|      | Deal #:<br>Deal Name:<br>Virginia Housi                                                                                                    | 3754<br>Main Street Apartments<br>ng Development Officer: | Kimberly Staunton          |                                       |  |  |
|      |                                                                                                    |                                                           |                            |                                       |  |  |
|      | Invoice #                                                                                                    | Descr                                                     | iption                     | Amount due                            |  |  |
|      | 3754-3158                                                                                                    | Financing                                                 |                            | \$113,000.00                          |  |  |
|      | 3134-3133                                                                                                    | rinancing                                                 |                            | \$123,000.00                          |  |  |
|      |                                                                                                    |                                                           |                            |                                       |  |  |
|      |                                                                                                    |                                                           |                            |                                       |  |  |
|      |                                                                                                    |                                                           |                            | ++                                    |  |  |
|      |                                                                                                    |                                                           |                            |                                       |  |  |
|      |                                                                                                    |                                                           |                            |                                       |  |  |
|      |                                                                                                    |                                                           | Total Amount Due           | \$236,000,00                          |  |  |
|      |                                                                                                    |                                                           | rotal Amount Due:          | φ230,000.00                           |  |  |
|      | To pay these<br>www.virqiniah                                                                                                    | invoices online, go to our Re<br>ousing.com/RHInvoice     | ental Housing Invoice Po   | rtal at:                              |  |  |
|      | or send a che                                                                                                    | ck including copy of invoice                              | to :                       | Virginia Housing<br>Registration Code |  |  |

| Step |                                                                                                    |                                                              | Action                                            |                                                                                             |                              |
|------|----------------------------------------------------------------------------------------------------|--------------------------------------------------------------|---------------------------------------------------|---------------------------------------------------------------------------------------------|------------------------------|
| 2    | Enter an invoice nun<br>Rental Housing Invoice Portal                                                                                                    | nber into Invoice#. C                                        | lick anywhere in the sc                           | reen and your information                                                                   | n will populate.             |
|      | Provide contact details below if Virginia Housing has<br>this payment.<br>Provide contact details below if Virginia Housing has<br>this payment Date<br>Os/05/2022<br>Contact Name<br>Contact Phone Number | s questions about Invoice# 3754-3158                         | Description Main Street Apartments - Processing   | Amount           S         113,000.00                                                       | Delete<br>Add                |
|      | Contact Email Address Pay Account Enter a new pay account to complete your payme New Pay Account                                                                                                    | int.                                                         |                                                   | Credit Cards are not allowed for total fees of greater than 597<br>Total amount to pay<br>S | 00<br>113,000.00<br>Next 5   |
| 3    | Click <b>Add</b> to include<br>development or any                                                                                                    | additional invoices in<br>other development a<br>Description | your transaction. You<br>as long as they are bein | I can pay multiple invoices<br>ng paid from the same ban<br>Amount                          | for the same<br>king source. |
|      | 3754-3158                                                                                                    | Main Street Apartments - Proce                               | ssing                                             | \$ 113,000.00 Detail                                                                        | Delete<br>Add                |
|      |                                                                                                    |                                                              | Credit Cards are not                              | t allowed for total fees of greater than \$9700                                             |                              |
|      |                                                                                                    |                                                              | Total amount to pa                                | у                                                                                           | 113,000.00                   |
|      |                                                                                                    |                                                              |                                                   |                                                                                             | Next >                       |

| Invoice#                                             | Description                                                                                               | Amount                                                                      |                                                              |                             |
|------------------------------------------------------|----------------------------------------------------------------------------------------------------|-----------------------------------------------------------------------------|--------------------------------------------------------------|-----------------------------|
| 3754-3158                                            | Main Street Apartments - Processing                                                                       | \$                                                                          | 113,000.00                                                   | Detail Delete               |
| 3754-3159                                            | Main Street Apartments - Financing                                                                        | \$                                                                          | 123,000.00                                                   | Detail Delete               |
|                                                      |                                                                                                    |                                                                             |                                                              |                             |
|                                                      |                                                                                                    | Credit Cards are not allowed for                                            | total fees of greater than \$970                             | 10                          |
|                                                      |                                                                                                    | Total amount to pay                                                         |                                                              |                             |
|                                                      |                                                                                                    |                                                                             |                                                              |                             |
|                                                      |                                                                                                    | -                                                                           |                                                              |                             |
| o remove an ir                                       | nvoice, click <b>Delete</b> .                                                                             | Amount                                                                      |                                                              |                             |
| o remove an ir<br>Invoice#<br>3754-3158              | nvoice, click Delete.  Description Main Street Apartments - Processing                                    | Amount                                                                      | 113,000.00                                                   | Detail Delete               |
| O remove an ir<br>Invoice#<br>3754-3158<br>3754-3159 | Description         Main Street Apartments - Processing         Main Street Apartments - Financing        | Amount<br>\$<br>\$                                                          | 113,000.00                                                   | Detail Delete               |
| O remove an ir<br>Invoice#<br>3754-3158<br>3754-3159 | Description         Main Street Apartments - Processing         Main Street Apartments - Financing        | Amount<br>S<br>S                                                            | 113,000.00                                                   | Detail Delete               |
| o remove an ir<br>Invoice#<br>3754-3158<br>3754-3159 | Description         Main Street Apartments - Processing         Main Street Apartments - Financing        | Amount                                                                      | 113,000.00                                                   | Detail Delete Detail Delete |
| o remove an ir<br>Invoice#<br>3754-3158<br>3754-3159 | Nvoice, click Delete.  Description Main Street Apartments - Processing Main Street Apartments - Financing | Credit Cards are not allowed for<br>Total amount to pay                     | 113,000.00<br>123,000.00                                     | Detail Delete               |
| o remove an ir<br>Invoice#<br>3754-3158<br>3754-3159 | NVOICE, Click Delete.  Description Main Street Apartments - Processing Main Street Apartments - Financing | Amount<br>S<br>Credit Cards are not allowed for<br>Total amount to pay<br>S | 113,000.00<br>123,000.00<br>total fees of greater than \$970 | Detail Delete               |

| ер |                                  |                      | Action                         |         |      |      |        |
|----|----------------------------------|----------------------|--------------------------------|---------|------|------|--------|
| 6  | Click Detail to s                | see more specif      | ics about the fee included     | in this | invo | oice | oice#. |
|    | Details                          |                      | ×                              |         |      |      |        |
|    | Billed To                        |                      | Main Street Anartments IIC     |         |      |      |        |
|    | Regarding                        |                      | man street Apartments Lee      |         |      |      |        |
|    | Fee Year                         |                      |                                |         |      |      |        |
|    | Deal Number                      |                      | 3754                           |         |      |      |        |
|    | VHDA Number                      |                      | 10010                          |         |      |      |        |
|    | Property Name                    |                      | Main Street Apartments         |         |      |      |        |
|    | Total Units                      |                      | 178                            |         |      |      |        |
|    | LIHTC Units                      |                      | 0                              |         |      |      |        |
|    | Fee Type                         |                      | Processing                     |         |      |      |        |
|    | Provide contact<br>this payment. | t details below if V | /irginia Housing has questions | about   |      |      |        |
|    | 01/03                            | 3/2023               |                                |         |      |      |        |
|    | Contact Name                     | 2                    |                                |         |      |      |        |
|    | Robert Smi                       | thton                |                                |         |      |      |        |
|    | Contact Phon                     | e Number             |                                |         |      |      |        |
|    | 804                              | 874                  | 4983                           |         |      |      |        |
|    | EXT                              |                      |                                |         |      |      |        |
|    | 12                               |                      |                                |         |      |      |        |
|    | Contact Email                    | Addross              |                                |         |      |      |        |
|    |                                  |                      |                                |         |      |      |        |
|    | Robert.Smi                       | tnton@compar         | iy.com                         |         |      |      |        |

## 2. Provide Banking Information

#### 2.1. Paying from a Bank Account

Paying from a Bank Account will result in a one-time ACH transaction with no additional processing fees.

| Step | Action                                                                                                    |
|------|----------------------------------------------------------------------------------------------------|
| 1    | You may add the banking information before or after selecting invoices to pay. Click on <b>New Pay</b><br>Account. |
|      | Provide contact details below if Virginia Housing has questions about this payment.                                |
|      | Payment Date                                                                                                    |
|      | ☑ 05/05/2022                                                                                                    |
|      | Contact Name                                                                                                    |
|      |                                                                                                    |
|      | Contact Phone Number                                                                                               |
|      |                                                                                                    |
|      | Contact Email Address                                                                                              |
|      |                                                                                                    |
|      | Pay Account                                                                                                    |
|      | Enter a new pay account a complete your payment.                                                                   |
|      | New Pay Account                                                                                                    |
|      |                                                                                                    |

| Step |                                                                                                    | Action                                   |                           |  |  |
|------|----------------------------------------------------------------------------------------------------|------------------------------------------|---------------------------|--|--|
| 2    | <ul> <li>Enter the Routing Number and Account Number to debit. The bank information will automatically display.</li> <li>(NOTE: REPAY WILL NOT SAVE THIS INFORMATION AFTER THE TRANSACTION IS COMPLETED)</li> <li>Enter the Name on Account.</li> <li>Select Account Types.</li> <li>Click SAVE</li> </ul> |                                          |                           |  |  |
|      | Click SAVE     Account                                                                                                    | ×                                        |                           |  |  |
|      |                                                                                                    |                                          |                           |  |  |
|      |                                                                                                    | Bank Info                                |                           |  |  |
|      | Bank Nam                                                                                                    | e: SOUTHSTATE BANK, N.A.                 |                           |  |  |
|      | Phone:                                                                                                    | 800-277-2175                             |                           |  |  |
|      | Address:                                                                                                    | P O BOX 11806 CHARLESTON, SC 29423       |                           |  |  |
|      | Routing Number                                                                                                    | Account Number                           |                           |  |  |
|      | 053200983                                                                                                    | 0 11101010                               | 0                         |  |  |
|      | Name on Account                                                                                                    |                                          |                           |  |  |
|      | Main Street Apartments LLC                                                                                                    |                                          |                           |  |  |
|      | Account Type                                                                                                    |                                          |                           |  |  |
|      | <ul> <li>Personal</li> <li>Business</li> </ul>                                                                                                    |                                          |                           |  |  |
|      |                                                                                                    |                                          |                           |  |  |
|      |                                                                                                    |                                          | Save                      |  |  |
| 3    | Once saved, an abbreviate information for edits.                                                                                                    | ed banking message will appear. Click on | New Pay Account to access |  |  |
|      | Pay Account                                                                                                    |                                          |                           |  |  |
|      | Enter a new pay accour                                                                                                    | nt to complete your payment.             |                           |  |  |
|      | New Pay Account                                                                                                    |                                          |                           |  |  |
|      | Using new account. ***                                                                                                    | *1010                                    |                           |  |  |
| 4    | Click <b>Next</b> to finalize your                                                                                                    | payment.                                 |                           |  |  |

#### 2.2. Paying by Credit Account

Virginia Housing is allowing payments by credit card with a 3% transaction fee. Our portal will only allow payments of invoices totaling up to \$9700. This along with the transaction fee will be below our cap of \$10,000.

| Step | Action                                                                                                    |  |
|------|----------------------------------------------------------------------------------------------------|--|
| 1    | You may add the banking information before or after selecting invoices to pay. Click on <b>New Pay Account</b> .                                                                                                    |  |
|      | Provide contact details below if Virginia Housing has questions about<br>this payment.                                                                                                    |  |
|      | Payment Date           Image: Display and the second second secon |  |
|      | Contact Name                                                                                                    |  |
|      | Contact Phone Number                                                                                                    |  |
|      | Contact Email Address                                                                                                    |  |
|      | Pay Account<br>Enter a new pay account i complete your payment.<br>New Pay Account                                                                                                    |  |

| Step | Act                                                                                                    | ion                                      |  |  |  |
|------|----------------------------------------------------------------------------------------------------|------------------------------------------|--|--|--|
| 2    | <ul> <li>Click on Credit Card at the top of the window.</li> <li>Enter all details requested as listed with your credit card issuer.<br/>(NOTE: REPAY WILL NOT SAVE THIS INFORMATION AFTER THE TRANSACTION IS COMPLETED)</li> <li>Click SAVE.</li> </ul> |                                          |  |  |  |
|      | Account                                                                                                    | ×                                        |  |  |  |
|      | <b>m</b> Bank Account                                                                                                    | Credit Card                              |  |  |  |
|      | Name on Card                                                                                                    | Address 1                                |  |  |  |
|      | Main Street Apartments LLC                                                                                                    | 123 Main Street                          |  |  |  |
|      | Card Number                                                                                                    | Address 2                                |  |  |  |
|      | VISA         4000 0000 0000 0002                                                                                                    |                                          |  |  |  |
|      | Exp. Month Exp. Year                                                                                                    | City                                     |  |  |  |
|      | 12 ~ 2028 ~                                                                                                    | Richmond                                 |  |  |  |
|      |                                                                                                    | State Zip Code                           |  |  |  |
|      |                                                                                                    | Virginia 🖌 23220                         |  |  |  |
|      |                                                                                                    | Save                                     |  |  |  |
| 3    | Once saved, an abbreviated banking message will ap information for edits.                                                                                                    | pear. Click on New Pay Account to access |  |  |  |
|      | Pay Account                                                                                                    |                                          |  |  |  |
|      | Enter a new pay account to complete your paym                                                                                                    | ent.                                     |  |  |  |
|      | New Pay Account                                                                                                    |                                          |  |  |  |
|      | Using new account. *************0002                                                                                                    |                                          |  |  |  |

| Step | Action                                                                                                    |  |  |  |
|------|----------------------------------------------------------------------------------------------------|--|--|--|
| 4    | When a credit card account is selected, the transaction fee will appear above Total Amount to Pay and will update as invoices are added to the portal. |  |  |  |
|      | Transaction Fee 🕢                                                                                                    |  |  |  |
|      | \$ 0.00                                                                                                    |  |  |  |
|      | Credit Cards are not allowed for total fees of greater than \$9700                                                                                     |  |  |  |
|      | Total amount to pay                                                                                                    |  |  |  |
|      | \$ 0.00                                                                                                    |  |  |  |
|      |                                                                                                    |  |  |  |
|      | Next >                                                                                                    |  |  |  |
| 5    | Click <b>Next</b> to finalize your payment.                                                                                                    |  |  |  |

### 3. Finalizing your Transaction

### **3.1.** Finalizing your transaction

| Step | Action                                                                                                   |                                                                                                    |                                                                                         |                                                                             |                      |
|------|----------------------------------------------------------------------------------------------------|----------------------------------------------------------------------------------------------------|-----------------------------------------------------------------------------------------|-----------------------------------------------------------------------------|----------------------|
| 1    | Once all of your invoices are entered and you have completed the information on the left, click on Next. |                                                                                                    |                                                                                         |                                                                             |                      |
|      | C                                                                                                    | Credit Cards are not allowed for total fees of g                                                                                                    | reater than \$9700                                                                      |                                                                             |                      |
|      | Тс                                                                                                    | otal Amount To Pay                                                                                                    |                                                                                         |                                                                             |                      |
|      |                                                                                                    | \$                                                                                                    |                                                                                         | 1,000.00                                                                    |                      |
|      |                                                                                                    |                                                                                                    |                                                                                         |                                                                             |                      |
|      |                                                                                                    |                                                                                                    |                                                                                         |                                                                             |                      |
|      |                                                                                                    |                                                                                                    |                                                                                         |                                                                             |                      |
|      |                                                                                                    |                                                                                                    |                                                                                         |                                                                             |                      |
|      |                                                                                                    |                                                                                                    |                                                                                         |                                                                             |                      |
|      |                                                                                                    |                                                                                                    |                                                                                         | Next >                                                                      |                      |
| 2    | A summai                                                                                                 | ry of all of your invoices as well                                                                                                    | l as a total amou                                                                       | nt to debit will display. If                                                | you agree to these   |
|      | terms and                                                                                                | d conditions and confirm you ar                                                                                                    | re an authorized                                                                        | signer on the above accou                                                   | int, click Authorize |
|      | Payment.                                                                                                 | ,<br>K to roturn to the coloction core                                                                                                    | 000                                                                                     |                                                                             |                      |
|      |                                                                                                    | By clicking "Authorize Payment" you are approving                                                                                                    | a One-Time Charge which will be processe                                                | ed according to the information below. Funds for                            |                      |
|      |                                                                                                    | this transaction must be available on the date the tr<br>on a business day or at any time on Saturday and Si                                                                                                    | ransaction is scheduled for payment. If you<br>unday, your payment will be processed on | are making your payment after 5:00 p.m. (Eastern)<br>the next business day. |                      |
|      | Payment Date                                                                                             | 01/03/2023                                                                                                    | Invoice#                                                                                | Description                                                                 | Amount               |
|      | Payment Account<br>Transaction Fee                                                                       | Card Number: ***********0002<br>\$30.00                                                                                                    | 3102-2904<br>Total                                                                      | Alena Sample Property 2023 - Application Fee                                | \$1,000.00           |
|      | Amount to Debit                                                                                          | \$1,030.00                                                                                                    |                                                                                         |                                                                             |                      |
|      |                                                                                                    | An amali will be contable determined formall cam area the number has been parted                                                                                                    |                                                                                         |                                                                             |                      |
|      |                                                                                                    | On 01/03/2023 you are authorizing Repay on behalf of Virginia Housing to make a one-time payment in the amount of \$1,030.00 that includes a Transaction Fee of \$30.00 from the account ending in ********************************* |                                                                                         |                                                                             |                      |
|      |                                                                                                    | Do you agree to these terms and conditions, and                                                                                                    | confirm you are an authorized signer o                                                  | n the above account?                                                        |                      |
|      |                                                                                                    |                                                                                                    |                                                                                         |                                                                             | Authorize payment    |
| 3    | If any of t                                                                                              | he invoices entered were previ                                                                                                    | iously paid, you v                                                                      | vill receive the following e                                                | rror.                |
|      |                                                                                                    |                                                                                                    |                                                                                         |                                                                             |                      |
|      | E                                                                                                    | rror                                                                                                    |                                                                                         |                                                                             |                      |
|      |                                                                                                    | luplicate_invoice: has been                                                                                                    | Logour                                                                                  |                                                                             |                      |
|      | d                                                                                                    | letected. The invoice 4450-221                                                                                                    | 11 has                                                                                  |                                                                             |                      |
|      | a                                                                                                    | iready been paid for.                                                                                                    |                                                                                         |                                                                             |                      |
|      |                                                                                                    |                                                                                                    |                                                                                         |                                                                             |                      |
|      |                                                                                                    |                                                                                                    |                                                                                         |                                                                             |                      |
|      | Click Back                                                                                               | and delete this invoice from y                                                                                                    | our list.                                                                               |                                                                             |                      |

| Step | Action                                                                                                    |
|------|----------------------------------------------------------------------------------------------------|
| 4    | If your payment is successful, a transaction message will display.                                                                                                    |
|      | Thank You. The information detailed below has successfully submitted for processing                                                                                                    |
|      | Transaction Date 05/05/2022                                                                                                    |
|      | Post Date 05/05/2022                                                                                                    |
|      | Tracking Number 914903550                                                                                                    |
|      | Amount to Debit \$236,000.00                                                                                                    |
|      |                                                                                                    |
|      | Done Print                                                                                                    |
|      |                                                                                                    |
| 5    | A confirmation email is sent from from VirginiaHousing to the email address used to log into the portal.                                                                                                    |
| 5    | The subject line will state Virginia Rental Housing Transaction Notice.                                                                                                    |
|      | Thank you for scheduling your payment!                                                                                                    |
|      | You have authorized Virginia Rental Housing to WITHDRAW a One-Time ACH Payment.<br>Please review the information below and retain this email for your records.                                                                   |
|      | Processing Date: 05/06/2022<br>ACH Effective Date: 05/06/2022<br>ABA: 053200983<br>Bank Account: *********1010<br>Payment Amount: \$236,000                                                                                      |
|      | Payment Tracking Number: 926217710<br>Payment Scheduled At: 05/06/2022 02:29PM EST<br>Authorization Method: Scheduled on the Internet                                                                                            |
|      | Reference Information<br>Client Reference Number: Robert Smithton<br>Description:                                                                                                    |
|      | This authorization is to remain in full force and effect for this transaction only and for the amount listed above. The specific debit to your account authorized herein may only be withdrawn on or after 05/06/2022.           |
|      | This authorization may only be revoked by calling Virginia Rental Housing directly at 800-783-6734 during normal business hours and PRIOR TO payment being sent for processing which may occur anytime of the day on 05/06/2022. |
|      | Processing Date - means the date on which this payment will be sent to the ACH Network ACH Effective Date - means the date on or after the payment may be debited from your account                                              |
|      | NOTE: THIS E-MAIL ADDRESS IS NOT MONITORED PLEASE DO NOT REPLY TO THIS MESSAGE!                                                                                                    |

| Step | Action                                                                                                    |
|------|----------------------------------------------------------------------------------------------------|
| 6    | Provide the Tracking Number to Virginia Housing for proof of payment if requested due to time sensitive deliverables. |
| 7    | <b>Read the message carefully.</b> A similar notice will be sent if your payment fails to be processed.               |

### 4. Payment Verification

### 4.1. Verifying that invoice was paid

| Step | Action                                                                                                    |
|------|----------------------------------------------------------------------------------------------------|
| 1    | If you need to know if a payment was processed by someone in your organization, click on SEARCH<br>Virginia<br>Rental Housing Invoice Portal<br>\$ Home Page Q Search                                                                                                    |
| 2    | Enter an Invoice Number.   Rental Housing Invoice Portal   \$ Home Page   Q Search     2217-2902   Search                                                                                                    |
| 3    | If that invoice was paid via the portal, it will display that invoice and any other invoices included in that transaction.     \$tempe   \$cearch   \$search   \$searc |
| 4    | If it was not paid via the portal, no records will be found. If you think it was paid by another method, contact Virginia Housing for information.                                                                                                    |